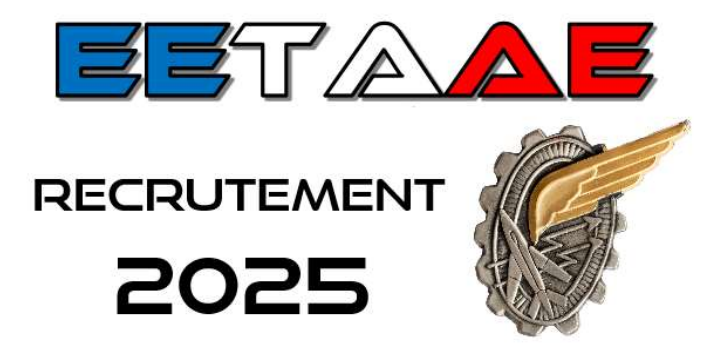

### ÉCOLE D'ENSEIGNEMENT TECHNIQUE DE L'ARMÉE DE L'AIR ET DE L'ESPACE

\_\_\_\_

INSCRIPTION AU RECRUTEMENT 2025

AIDE

\_\_\_\_

Ce document vous accompagnera de l'inscription à l'incorporation à l'EETAAE de Saintes. Voici les différentes étapes que vous retrouverez :

- Étape 1 : Documents à télécharger
- Étape 2 : Documents à numériser pour préparer l'inscription
- Étape 3 : Connexion à « démarches-simplifiées »
- Étape 4 : Saisie des données Dossier à l'état de brouillon
- Étape 5 : Dépôt du dossier Dossier en instruction
- Étape 6 : Dossier validé
- > Visite médicale
- Étape 7 : Résultats d'admission Notification
- Étape 8 : Convocation Incorporation

### Documents à télécharger

Vous devez aller sur le site internet de l'école : <u>https://eetaa722.fr</u>

Vous trouverez les documents suivants à télécharger :

- 1) Cette *aide* en version pdf.
- 2) Les documents officiels du recrutement 2025 : *avis de recrutement et circulaire*.
- 3) La déclaration du représentant légal. (Voir ci-contre)
- 4) Dans le cas où un représentant légal est seul à inscrire son enfant et qu'il n'a <u>aucune adresse ou aucun téléphone</u> de l'autre représentant légal, et seulement dans ce cas, l'attestation sur l'honneur. Un représentant légal ne peut pas inscrire son enfant sans l'accord de l'autre représentant légal dans le cas de l'autorité parentale conjointe.
- 5) Le consentement à passer les tests de sélection : ce document sera nécessaire au CIRFA afin que l'enfant puisse effectuer sa visite médicale avec l'accord de ses représentants légaux.

|    | Je soussigné(e) <sup>(1)</sup> :                                                                             |                                                                                                    |                                                                                                    |
|----|----------------------------------------------------------------------------------------------------|----------------------------------------------------------------------------------------------------|----------------------------------------------------------------------------------------------------|
|    | Père, mère, tuteur légal o                                                                                   | le <u>l'élève</u> <sup>(2)</sup> :                                                                                                 |                                                                                                    |
|    | N° Sécurité Sociale du r                                                                                     | esponsable fiscal :                                                                                                    | 1 $1$ $1$ $1$ $1$ $1$ $1$ $1$ $1$ $1$                                                                        |
|    | Date de naissance du res                                                                                     | ponsable fiscal :                                                                                                    |                                                                                                    |
|    | Lieu de naissance et dép                                                                                     | artement <u>du responsable fiscal</u> :                                                                                            |                                                                                                    |
|    | NOM – Prénom (2º respo                                                                                       | onsable fiscal - <mark>en cas de garde alternée</mark>                                                                             |                                                                                                    |
|    | N° Sécurité Sociale (2° r                                                                                    | esponsable fiscal - <mark>en cas de partage de</mark>                                                                              | es frais de formation et/ou de scolarité) :                                                                  |
|    | Date de naissance (2e res                                                                                    | ponsable fiscal) :                                                                                                    | Ĺ                                                                                                    |
|    | Lieu de naissance et dépa                                                                                    | artement ( <u>2<sup>e</sup> responsable fiscal</u> ):                                                                              |                                                                                                    |
| -  | reconnais (reconnaisson<br>technique de l'armée de                                                           | s) avoir pris connaissance des conditio<br>l'Air et de l'Espace (EETAAE) de Saint                                                  | ns d'admission à l'école d'enseignement<br>tes ;                                                             |
| c, | autorise (autorisons)(2):                                                                                    |                                                                                                    |                                                                                                    |
|    | à poser sa candidature po<br>à passer une visite médic<br>à contracter un engagem<br>visite d'incorporation. | our une admission sur dossier à l'EETA.<br>ale préliminaire d'aptitude dans un cent<br>ent pour la durée de la scolarité, s'il pos | AE de Saintes ;<br>re désigné par les autorités militaires ;<br>sède l'aptitude médicale requise lors de la  |
|    | Le candidat ou la c<br>+ en cas d'inaptita<br>+ s'il s'avère qu'u                                            | andidate sera rendu(e) à sa famille :<br>ide physique constatée par le médecin ;<br>ine des conditions d'admission à l'école       | n'est pas remplie.                                                                                           |
|    | à souscrire, à l'issue de<br>autre force armée ou for<br>formation préparant à oc                            | la scolarité, un engagement au titre de<br>nation rattachée, d'une durée de cinq ar<br>cuper un emploi de sous-officier ou d'or    | l'armée de l'Air et de l'Espace ou d'une<br>ls pour les élèves admis dans un cursus de<br>fficier marinier ; |
| 5  | m'engage (nous engage<br>scolarité et les frais de ve                                                        | ons) à rembourser à l'État les rémunér<br>byage aller et retour <sup>(3)</sup> dans le cas $où^{(2)}$ .                            | ations perçues par l'élève au cours de sa                                                                    |
|    | <ul> <li>sur ma (notre) d</li> <li>par mesure disc</li> <li>pour résultats in</li> </ul>                     | setait rayé des coi<br>emande ou sur sa demande avec mon (n<br>iplinaire ;<br>isuffisants ;                                        | ntrôles de l'école :<br>10tre) approbation ;                                                                 |
|    | <ul> <li>pour refus de si</li> </ul>                                                                         | gner l'acte d'engagement de cinq ans à l                                                                                           | l'issue de sa scolarité.                                                                                     |
|    |                                                                                                    | Fait à                                                                                                    | , le                                                                                                    |
|    | Signature candidat                                                                                           | Signature responsable fiscal 1                                                                                                    | Signature responsable fiscal 2                                                                               |
|    |                                                                                                    |                                                                                                    |                                                                                                    |

# Documents à numériser

Ш

La numérisation doit être parfaitement lisible. Privilégiez le format **<u>pdf</u>** qui est souvent le plus lisible et moins lourd qu'un format image. Les copies d'écran incomplètes d'ordinateur ou de smartphones sont refusées. Voici la liste des documents à numériser avant de commencer l'inscription :

- 1) La déclaration du représentant légal téléchargée à l'étape 1, remplie et signée par <u>le candidat et les deux représentants légaux</u>. Dans le cas de parents séparés, deux déclarations distinctes peuvent être fournies. <u>Nomination</u> : NOM\_Prénom\_DL.pdf
- 2) La carte d'identité recto-verso ou le passeport. Nomination : NOM\_Prénom.pdf
- 3) Une photo d'identité en format image (jpeg ou png par exemple) pour le CIRFA. <u>Nomination</u> : NOM\_Prénom\_Photo.jpg
- 4) La carte vitale ou l'attestation de sécurité sociale. <u>Nomination</u> : NOM\_Prénom\_carte\_vitale.pdf
- 5) La lettre de motivation <u>manuscrite</u>. Toute lettre dactylographiée sera refusée même si le candidat bénéficie d'un ordinateur lors de sa scolarité. La lettre peut comporter plusieurs pages. Elle sera adressée au commandant de l'école. <u>Nomination</u> : NOM\_Prénom\_LM.pdf
- 6) Le relevé de notes du brevet (et non le diplôme). Ce document est <u>obligatoire</u> pour un recrutement en classe de première. Si vous ne le retrouvez pas : soit vous demandez une copie à l'ancien collège, soit vous demandez un duplicata via le site internet du rectorat dont vous dépendez. Attention, le délai pour l'obtenir est parfois de plusieurs semaines. Vous pouvez tout de même débuter votre inscription sans ce document. <u>Nomination</u> : NOM\_Prénom\_DNB.pdf
- 7) Les bulletins scolaires (se référer à la circulaire). L'idéal est de fournir les bulletins pdf fournis par l'établissement scolaire ou que l'on trouve via Pronote. Pour être recevable, un bulletin doit avoir : identité de l'individu, classe suivie, établissement concerné, des moyennes, des appréciations des enseignants, une appréciation générale. Vous pouvez regrouper les bulletins par année scolaire, cela diminue le nombre de fichiers. <u>Nomination : NOM\_Prénom\_2nde.pdf ou Nomination : NOM\_Prénom\_2<sup>nde</sup>\_1<sup>er</sup> trim.pdf</u>
- 8) La copie du livret de famille avec la page des parents <u>et</u> la page du candidat. En cas d'absence de livret de famille, fournir un extrait d'acte de naissance. <u>Nomination</u> : NOM\_Prénom\_livret famille.pdf
- 9) La copie de la JDC si elle a été effectuée. Ce document pourra être fourni ultérieurement via la messagerie. L'absence de ce document n'est pas un point bloquant pour la validation du dossier. <u>Nomination</u> : NOM\_Prénom\_JDC.pdf
- 10) L'attestation sur l'honneur seulement dans le cas indiqué dans l'étape 1. Nomination : NOM\_Prénom\_Attestation sur l'honneur.pdf

```
11) Si besoin :
```

- Copie du Service National Universel (SNU) s'il a été effectué ; Nomination : NOM\_Prénom\_SNU.pdf
- Copie du diplôme du PSC1 s'il a été obtenu ; Nomination : NOM\_Prénom\_PSC1.pdf
- Copie du diplôme du BIA ou de l'inscription à l'examen ; Nomination : NOM\_Prénom\_BIA.pdf
- Attestation de participation aux EAJ ou PMI-PDN ; Nomination : NOM\_Prénom\_EAJ.pdf
- Attestation de stage dans un milieu militaire (3<sup>ème</sup> ou PFMP). Nomination : NOM\_Prénom\_stage.pdf
- 12) Dans un même fichier, tous les documents relatifs à un aménagement éventuel de la scolarité : PAI, PAP, PPS, GEVASCO, décisions antérieures d'aménagement à un examen (bac ou brevet), ... Ces documents doivent être fournis dans leur intégralité. <u>Nomination</u> : NOM\_Prénom\_aménagement.pdf
- 13) Divers : dans un même fichier, tout ce qui vous semble important à ajouter. Par exemple : diplôme quelconque, jugement indiquant la perte de l'autorité parentale d'un représentant, ... <u>Nomination</u> : NOM\_Prénom\_divers.pdf
- 14) Pour le CIRFA : « la mise en garde stupéfiants et alcool » ainsi que « le consentement à passer les tests de sélection ».

Voici également les quelques données sans doute à rechercher avant de commencer l'inscription :

- 1) Les coordonnées de l'établissement scolaire actuel comme l'email ou le numéro de téléphone.
- 2) La ville dans laquelle vous devrez finaliser le dossier de candidature. En effet, lorsque votre dossier sera administrativement validé, vous devrez vous rendre dans un CIRFA : centre d'information et de recrutement des forces armées. Ce dernier va préparer votre engagement militaire. Attention, le choix n'est pas personnel mais géographique. Voici la liste de ces villes (ou DROM) :

| Autre - Pays étranger | DIJON       | MARSEILLE      | NOUVELLE-CALEDONIE | RENNES           |
|-----------------------|-------------|----------------|--------------------|------------------|
| AJACCIO               | GRENOBLE    | MARTINIQUE     | ORANGE             | ROUEN            |
| AMIENS                | GUADELOUPE  | MEAUX          | ORLEANS            | SAINT-DENIS (93) |
| ANGERS                | GUYANE      | MELUN          | PARIS              | SAINT-ETIENNE    |
| BESANCON              | LA REUNION  | METZ           | PAU                | SAINTES          |
| BEZIERS               | LA ROCHELLE | MONT-DE-MARSAN | PERPIGNAN          | SOLENZARA        |
| BORDEAUX              | LE MANS     | MONTPELLIER    | POITIERS           | STRASBOURG       |
| BOURGES               | LILLE       | NANCY          | POLYNESIE          | TOULON           |
| BREST                 | LIMOGES     | NANTES         | PONTOISE           | TOULOUSE         |
| BRIVE                 | LORIENT     | NICE           | QUIMPER            | TOURS            |
| CAEN                  | LYON        | NIMES          | REIMS              | TROYES           |
| CLERMONT-FERRAND      |             |                |                    | VERSAILLES       |

En cas de doute, vous trouverez les coordonnées de chaque CIRFA sur : https://devenir-aviateur.fr

# **Connexion à démarches-simplifiées**

Pour vous connecter à « démarches-simplifiées », il vous suffit de cliquer sur le lien donné sur le site internet de l'EETAAE :

https://www.eetaa722.fr

Vous aurez alors la page suivante qui s'affiche :

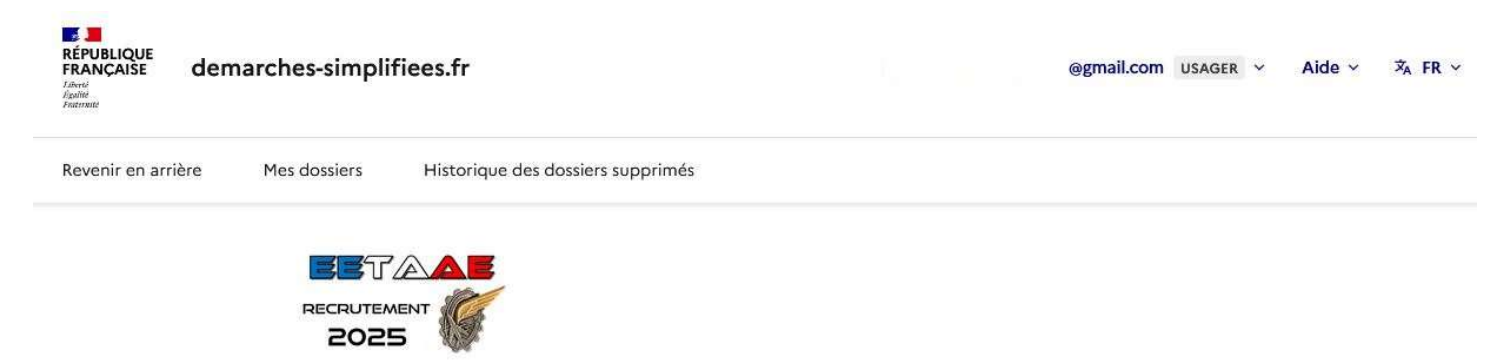

# Dossier de candidature au recrutement 2025 à L'EETAAE

Temps de remplissage estimé : 77 min

Commencer la démarche

Quel est l'objet de la démarche ?

Cette démarche vous permet de déposer de manière dématérialisée et sécurisée un dossier de candidature au recrutement 2025 à l'école d'enseignement technique de l'armée de l'air et de l'espace. Si lors de votre première connexion il vous manque des éléments (pièces jointes ou autres), vous pourrez compléter votre dossier ultérieurement via le lien que vous recevez sur votre boîte mail. Aucun dossier ne pourra être déposé ou modifié après le 25 avril 2025.

| A qui s'adresse la démarche ?                       | ~ |
|-----------------------------------------------------|---|
| Quelles sont les pièces justificatives à fournir ?  | ~ |
| Quelle est la durée de remplissage de la démarche ? | ~ |

Le mieux est de se créer un compte sur démarches-simplifiées (si vous n'en avez pas un). Vous aurez alors la page suivante :

# Creation de compte sur demarches-simplifiees.fr

### Se créer un compte avec FranceConnect

FranceConnect est la solution proposée par l'État pour sécuriser et simplifier la connexion aux services en ligne.

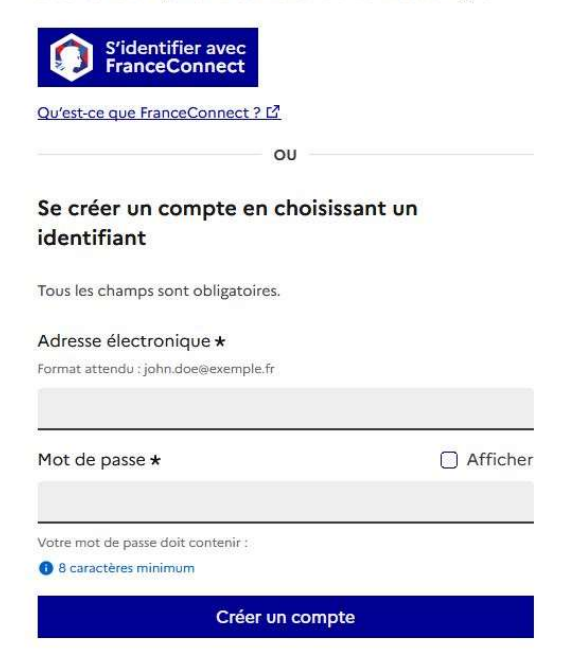

Lisez attentivement ceci :

L'adresse mail utilisée à ce moment servira durant tout le processus, c'est-à-dire de l'inscription à l'incorporation. Cela peut être l'adresse de l'enfant ou celle d'un parent. L'important est de choisir une adresse qui sera lue régulièrement.

La création du compte est très simple : l'adresse mail + le mot de passe ; c'est tout !

La démarche va alors commencer par cette page :

| Dossier de candidature au recrutement 2025 à L'ETAAE <sup>©</sup> Temps de remplissage estimé : 77 min         Les champs suivis d'un astérisque (*) sont obligatoires.         Ce dossier est : * <sup>®</sup> Pour vous <sup>®</sup> Pour un bénéficiaire : membre de la famille, proche, mandant, professionnel en charge du suivi du dossier             Votre identité             Madame             Monsieur          Prénom * | RECRUTEMENT                                                                                                 |    |
|----------------------------------------------------------------------------------------------------|----------------------------------------------------------------------------------------------------|----|
| <ul> <li>Temps de remplissage estimé : 77 min</li> <li>tes champs suivis d'un astérisque (*) sont obligatoires.</li> <li>Ce dossier est : *</li> <li>Pour vous</li> <li>Pour un bénéficiaire : membre de la famille, proche, mandant, professionnel en charge du suivi du dossier</li> <li>Votre identité</li> <li>Civilité *         <ul> <li>Madame</li> <li>Monsieur</li> </ul> </li> <li>Prénom *</li> </ul>                      | Dossier de candidature au recrutement 2025<br>L'EETAAE                                                      | à  |
| Les champs suivis d'un astérisque ( * ) sont obligatoires.<br>Ce dossier est : *  Pour vous Pour un bénéficiaire : membre de la famille, proche, mandant, professionnel en charge du suivi du dossier  Votre identité Civilité * Madame Monsieur Prénom * Nom *                                                                                                    | Ō Temps de remplissage estimé : 77 min                                                                      |    |
| Ce dossier est : *      Pour vous      Pour un bénéficiaire : membre de la famille, proche, mandant, professionnel en charge du suivi du dossier     Votre identité   Civilité *      Madame   Monsieur   Prénom *     Nom *                                                                                                    | Les champs suivis d'un astérisque ( <b>*</b> ) sont obligatoires.                                           |    |
| <ul> <li>Pour vous</li> <li>Pour un bénéficiaire : membre de la famille, proche, mandant, proféssionnel en charge du suivi du dossier</li> <li>Votre identité</li> <li>Civilité *         <ul> <li>Madame</li> <li>Monsieur</li> </ul> </li> <li>Prénom *</li> </ul>                                                                                                    | Ce dossier est : *                                                                                          |    |
| <ul> <li>Pour un bénéficiaire : membre de la famille, proche, mandant, professionnel en charge du suivi du dossier</li> <li>Votre identité</li> <li>Madame</li> <li>Monsieur</li> <li>Prénom *</li> </ul>                                                                                                    | Pour vous                                                                                                   | 2  |
| Votre identité Civilité * Madame Monsieur Prénom * Nom *                                                                                                    | O Pour un bénéficiaire : membre de la famille, proche, mandant, professionnel en charge du suivi du dossier | 1: |
| Civilité *  Madame Monsieur  Prénom *  Nom *                                                                                                    | Votre identité                                                                                              |    |
| Madame Monsieur Prénom * Nom *                                                                                                    | Civilité *                                                                                                  |    |
| Monsieur Prénom * Nom *                                                                                                    | O Madame                                                                                                    |    |
| Prénom *<br>Nom *                                                                                                    | O Monsieur                                                                                                  |    |
| Nom *                                                                                                    | Prénom *                                                                                                    |    |
| Nom *                                                                                                    |                                                                                                    |    |
|                                                                                                    | Nom                                                                                                    |    |
|                                                                                                    |                                                                                                    |    |
|                                                                                                    |                                                                                                    |    |
| Continuer                                                                                                    | Continuer                                                                                                   |    |

Si c'est l'enfant qui fait son inscription alors il doit choisir l'option « Pour vous ». Il aura la page ci-contre qui s'affiche et il laisse ses coordonnées.

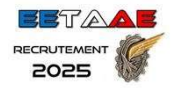

# Dossier de candidature au recrutement 2025 à L'EETAAE

🛈 Temps de remplissage estimé : 77 min

Les champs suivis d'un astérisque ( \* ) sont obligatoires.

Ce dossier est : \*

| C | ) Pour vous                                                                                               | 2          |
|---|----------------------------------------------------------------------------------------------------|------------|
| ( | Pour un bénéficiaire : membre de la famille, proche, mandant, professionnel en charge du suivi du dossier | <b>8</b> 1 |

Vous agissez en tant que mandataire, soit professionnellement (comme expert-comptable, avocat, agent public...) soit personnellement (famille). Assurez-vous de respecter les conditions <u>des Articles 1984 et suivants du Code civil. M</u>

### Votre identité

Prénom \*

i

Nom \*

### Identité du bénéficiaire

Civilité \*

O Madame

() Monsieur

Prénom \*

Nom \*

Notifier le bénéficiaire : \*

O Par e-mail

• Pas de notification

Continuer

Si au contraire ce sont les parents qui inscrivent leur enfant, il faut cocher la case « Pour un bénéficiaire ».

Vous aurez alors à compléter la page ci-contre avec :

- L'identité du parent
- L'identité du bénéficiaire : l'enfant

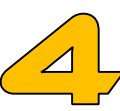

### Saisie des données

ÉTAPE

Au moment même où la page de saisie s'affiche, vous venez de recevoir sur votre boîte mail un message de « démarchessimplifiées ». Il s'intitule :

Retrouvez votre brouillon pour la démarche « Dossier de candidature au recrutement 2025 à l'EETAAE ».

Gardez très précieusement ce message : il vous donne un accès permanent à votre dossier. Vous avez ci-contre la copie d'écran de ce message.

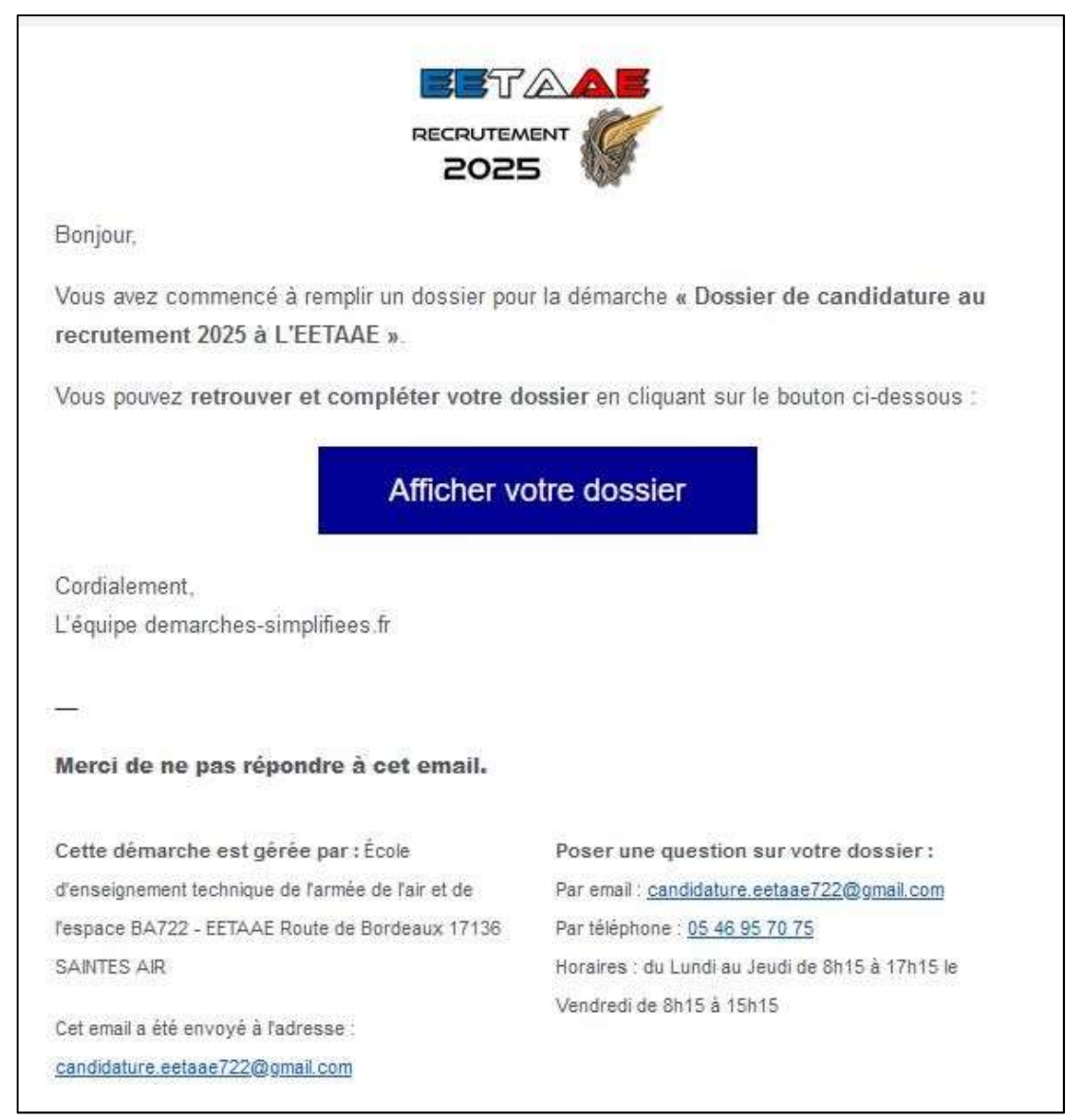

Que signifie l'état de « brouillon » ?

Le dossier n'est visible que par vous. Vous le complétez en une seule fois ou bien vous y revenez pendant plusieurs jours, peu importe. A chaque fois que vous saisissez une valeur, le dossier s'enregistre automatiquement. Si vous y revenez 3 jours après, vous retrouverez le dossier tel que vous l'aviez laissé. Durant cette période, le bureau examens sélections de l'EETAAE ne voit pas votre dossier.

### Choix de la filière – Vœux émis lors de l'inscription

L'EETAAE dispose de 5 filières de baccalauréat :

- Baccalauréat général avec deux trios de spécialités possibles :

1) maths -- physique-chimie -- sciences de l'ingénieur (SI) ;

2) maths -- physique-chimie -- numérique et sciences informatiques (NSI) ;

- Baccalauréat technologique STI2D spécialité systèmes d'information et numérique en terminale ;
- Baccalauréat professionnel CIEL (Cybersécurité, Informatique et réseaux, Electronique) ;
- Baccalauréat professionnel aéronautique option avionique ;
- Baccalauréat professionnel aéronautique option systèmes.

Vous allez émettre des vœux d'orientation lors de votre inscription. Sachez que ces vœux ne seront définitifs que le jour de l'incorporation. Toutefois, ceux que vous allez nous indiquer lors de l'inscription sont importants dans l'analyse que nous ferons de votre dossier.

D'autre part, durant le mois de septembre, nous continuons à remonter des candidats de liste complémentaire en liste principale. Ils peuvent alors intégrer l'école. Toutefois, les places disponibles à ce moment ne le sont pas forcément dans toutes les filières. Par conséquent, si vous n'avez pas effectué de vœu dans la filière disponible, vous ne serez peut-être pas rappelés à ce moment pour intégrer.

### Demander une filière ne garantit pas de l'obtenir ! Les places sont limitées dans chacune d'elles. Voici quelques éléments complémentaires :

- Un élève venant d'une seconde générale et technologique a la possibilité de postuler dans les 5 baccalauréats proposés.
- Un élève venant d'une filière professionnelle ne peut émettre que 3 vœux au maximum puisque seules les filières professionnelles lui sont ouvertes.
- Les deux filières les plus demandées sont : baccalauréat général (52 places en maths-PC-SI et 26 en maths-PC-NSI) et baccalauréat professionnel aéronautique option systèmes (72 places).
- La filière technologique STI2D dispose du maximum de places : 104.
- La filière baccalauréat professionnel aéronautique option avionique dispose de 48 places ; celle du baccalauréat professionnel CIEL de 24 places.
- La liste diffusée des candidats retenus pour intégrer l'EETAAE est classée par ordre de mérite : ce classement est primordial dans l'attribution des filières.
- Ne mettre qu'un seul vœu ne garantit en rien qu'il sera respecté, même si vous êtes en liste principale. Vous pourriez très bien être retenu en liste principale ou liste complémentaire, et pourtant ne pas pouvoir choisir la filière indiquée en priorité.
- Parfois, l'aptitude donnée lors de la visite médicale permet d'intégrer l'école <u>mais interdit</u> les filières professionnelles qui sont plus restrictives dans le profil médical. N'hésitez pas à appeler l'école dans le cas d'une aptitude restrictive au 05 46 95 86 17.
- N'hésitez pas à nous contacter au 05 46 95 70 75 si vous souhaitez de l'aide pour effectuer vos choix.

# Dépôt du dossier – Dossier en instruction

Lorsque vous estimez que votre dossier est complet, vous devez le déposer en cliquant à la fin du formulaire sur :

### Déposer le dossier

La date limite de dépôt est fixée au 25 avril 2025. A partir de cet instant, votre dossier devient visible pour le bureau examens recrutement de l'EETAAE. Vous avez également reçu un message électronique vous confirmant ce dépôt. Le dossier est alors en « construction ».

Dans les heures ou jours qui suivent, un instructeur prendra en charge votre dossier : il passe alors en « instruction ». Là encore, vous recevez un message vous l'indiquant. Attention, vous ne pouvez plus modifier un dossier en instruction. Ne paniquez pas : en contactant le bureau examens recrutement ou via la messagerie, il sera toujours possible de corriger une erreur. Il nous suffit simplement de repasser votre dossier en « construction » ou qu'il soit complété avec la messagerie.

Voici les 3 différents résultats possibles pour cette instruction :

- Le dossier est <u>validé</u>. Cela signifie que les données saisies sont recevables et que vous avez fourni la totalité des documents demandés pour l'inscription. Attention, ce n'est qu'une validation administrative ; en aucun cas cela signifie que le candidat est retenu pour intégrer l'école !
- 2) Le dossier est *refusé*. La raison de ce refus vous sera clairement énoncée. Très souvent il est lié au critère d'âge ou bien à la déscolarisation de l'enfant.
- 3) L'instructeur de votre dossier vous demande des corrections ou des compléments. Voici les demandes les plus courantes :
  - Il manque une pièce jointe comme un bulletin scolaire.
  - Les pièces jointes fournies sont illisibles (mauvaise numérisation) ou irrecevables.
  - Le recrutement souhaité n'est pas en adéquation avec la formation actuelle suivie. Par exemple, un candidat de seconde professionnelle qui demande à intégrer un première technologique STI2D, ou bien, un candidat de 1<sup>ère</sup> STI2D qui demande à intégrer une terminale générale !
  - Il manque une ou des signatures sur un document comme la déclaration du représentant légal.
  - L'inscription n'est pas validée par les deux représentants légaux.
  - La lettre de motivation n'est pas manuscrite.

Soit nous vous demandons les documents via la messagerie de « démarches-simplifiées », soit nous repassons votre dossier en « construction » afin que vous fassiez le changement directement dans le dossier. Le fait d'avoir un dossier incomplet n'est pas grave. En revanche, faites le nécessaire pour régler le problème au plus tôt et ne pas vous retrouver hors délai (9 mai 2025 : fin des corrections possibles).

La messagerie est un élément essentiel. Nous pouvons vous demander de déposer des pièces. Vous recevrez les résultats et la convocation via cette messagerie.

| Dossier de candidature au recrutement 2025 à L'EETA<br>Dossier nº 20993132 - Déposé le 14 no<br>Expirera le 14/11/2025 (12 mois après le dépôt du dossier)<br><u>* Télécharger mon dossier (PDF)</u>                                                                                                    | AE EN CONSTRUCTION<br>OVEMbre 2024 15:16<br>1. Inviter une personne à modifier ce dossier  Modifier le dossier                                                    |
|----------------------------------------------------------------------------------------------------|----------------------------------------------------------------------------------------------------|
| Résumé       Demande       Messagerie         en construction       en construction         Votre dossier est en construction. Cela signifie que vou votre dossier lorsque l'administration le passera « en in Vous avez une question ? Utilisez la messagerie pour construction         Obtenir une attesta | en instruction  terminé us pouvez encore le modifier. Vous ne pourrez plus modifier nstruction ». ontacter l'administration directement. tion de dépôt de dossier |

### La messagerie de démarches-simplifiées

C'est l'outil à privilégier pour communiquer rapidement. Evitez les autres adresses que vous pourriez trouver. Environ 1000 candidats utilisent cette messagerie. Nous vous demandons d'éviter les messages du type : « avez-vous bien reçu mon message ? ». Lorsque tout va bien, nous ne communiquons pas forcément ; en revanche, s'il nous manque un élément, nous faisons un message en ce sens et nous répondons toujours lorsque nous récupérons la pièce jointe.

# 

# Dossier validé

C'est la première étape de l'inscription, sans doute la plus longue, mais ce n'est pas terminé !

Vous avez donc reçu le message suivant sur votre boîte mail :

*Votre dossier n°XXXXXXX a été validé (Inscription administrative au recrutement 2025 à l'EETAAE)* 

Avec le contenu ci-contre :

Cliquez sur ce lien qui vous permet de télécharger l'attestation prouvant votre inscription.

Bonjour, Votre dossier nº 5054944 a été validé le ..... Attention, cela signifie simplement qu'il peut être étudié car vous avez fourni toutes les pièces à l'exception peut-être du bulletin du 2ème trimestre de l'année en cours. Vous penserez à le fournir si vous ne l'avez pas actuellement. Pour vous rendre au CIRFA finaliser votre inscription, vous pouvez télécharger votre attestation prouvant votre inscription à l'adresse suivante : https://www.demarches-simplifiees.fr/dossiers/ 5054944/attestation Bonne journée, Ecole d'enseignement technique de l'armée de l'air et de l'espace Consulter mon dossier J'ai une question -Merci de ne pas répondre à cet email. Pour vous adresser à votre administration, passez directement par la messagerie du dossier.

Vous devez prendre contact avec le CIRFA pour finaliser le dossier. Ce sont des professionnels du recrutement qui suivront votre candidature. Vous allez solliciter un engagement dans l'armée de l'air et de l'espace, pour cela vous avez quelques contraintes supplémentaires.

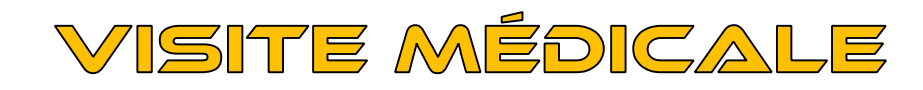

Vous pouvez être convoqué pour la visite médicale avant la parution des résultats ou bien après. Cela peut donc varier de mars à juillet, voire août. Dans tous les cas, cette visite ne peut se faire qu'après votre passage en CIRFA. La convocation vous sera adressée par le Centre régional de recrutement air dont vous dépendez. Votre CIRFA vous indiquera sa situation géographique.

Pour recevoir une convocation pour l'incorporation à l'EETAAE, deux conditions essentielles doivent être réunies : être sur la liste des candidats retenus, être « apte à l'engagement ».

Un résultat **positif** à la visite médicale se traduit par un certificat du type :

(Voir ci-contre)

Certains candidats ont malheureusement des résultats différents. Voici les 3 cas possibles :

| CI            | ERTIFICAT MÉ                                                         | DICO-                               | MINIST<br>SERVICE D<br>ADMINIST                   | ÈRE DES A<br>E SANTÉ D<br><b>FRATIF I</b>      | RMÉES<br>ES ARMÉES<br><b>D'APTITUI</b>          | ci<br>DE À L'ENG           | Ann<br>rculaire nº<br>DCSSA/ES<br>11/0<br>Forr<br>GAGEI | nexe 3<br>505333/ARM/<br>SSD/EMS du<br>5/2020<br>nat A4<br>WENT |
|---------------|----------------------------------------------------------------------|-------------------------------------|---------------------------------------------------|------------------------------------------------|-------------------------------------------------|----------------------------|---------------------------------------------------------|-----------------------------------------------------------------|
| Nom           |                                                                      |                                     | -                                                 | Deán                                           |                                                 |                            |                                                         |                                                                 |
| Data          |                                                                      |                                     |                                                   | Pren                                           |                                                 |                            |                                                         |                                                                 |
| Jate          | de naissance :                                                       | ifiant défer                        | ise :                                             |                                                |                                                 |                            |                                                         |                                                                 |
|               | D.<br>SOUS RÉSERVE                                                   | URÉE DE<br>D'UNE IN                 | VALIDITÉ : DEU<br>CORPORATION<br>PROFI            | X ANS (SAU<br>DANS LES DO<br>L MÉDIC           | MENTION CO<br>DUZE PREMIEI<br>AL <sup>(2)</sup> | NTRAIRE)<br>RS MOIS DE VAI | IDITÉ <sup>(I)</sup>                                    |                                                                 |
|               | S                                                                    | I                                   | G                                                 | Y                                              | С                                               | 0                          | Р                                                       |                                                                 |
|               | 1                                                                    | 1                                   | 1                                                 | / 1                                            | 1                                               | 2                          | 0                                                       |                                                                 |
|               |                                                                      | PTTTIC                              | EMÉDICAL                                          | F                                              | -                                               | CONCLUS                    | ION (3)                                                 | DURÉE                                                           |
| IVI           | Antituda à l'angaga                                                  | ment et à                           | servir (antitud                                   | le générale a                                  | u service) <sup>(3)</sup>                       | Ante                       |                                                         | 24 mois                                                         |
|               | Aptitude a l'engage                                                  | a antoiali                          | +4 (6) · EETA A                                   |                                                | u service) .                                    | ripic                      |                                                         | 2 T IIIOIS                                                      |
| X             | 21xx-22xx-2320-24                                                    | a speciali                          | LE LETAA                                          | E30                                            |                                                 | Apte                       |                                                         |                                                                 |
|               | Aptitude initiale à l                                                | a spéciali                          | té (6) : EETAA                                    | MTA                                            |                                                 |                            |                                                         |                                                                 |
| X             | 2115-2133-2217-23                                                    | 20-2620-3                           | 3519-3539                                         |                                                | 1                                               | Apte                       | -                                                       |                                                                 |
| X             | Aptitude à la condu                                                  | ite de vél                          | nicules légers :                                  | VL                                             |                                                 | Apte                       |                                                         |                                                                 |
| X             | Aptitude à la condu                                                  | ite de vél                          | nicules lourds                                    | : PL-SPL-TO                                    | 2                                               | Apte                       |                                                         |                                                                 |
| X             | Aptitude à la condu                                                  | ite de en                           | gins spéciaux :                                   | chariots élé                                   | vateurs                                         | Apte                       |                                                         | _                                                               |
| X             | Aptitude aux opéra                                                   | tions exté                          | rieures (7)                                       |                                                |                                                 | Apte                       | -                                                       |                                                                 |
| X             | Aptitude aux missio                                                  | ons de co                           | urte durée hor                                    | s métropole                                    | 7, 8)                                           | Apte                       |                                                         |                                                                 |
| X             | Aptitude au parach                                                   | utisme m                            | litaire : Troup                                   | es aéroporté                                   | es (TAP)                                        | Apte                       |                                                         |                                                                 |
| X             | Aptitude aux opéra                                                   | tions inté                          | rieures (OPIN                                     | T)                                             |                                                 | Apte                       |                                                         | -                                                               |
| X             | Aptitude Exécution                                                   | de Trava                            | ux en Hauteur                                     |                                                |                                                 | Apte                       |                                                         |                                                                 |
|               | CONTR                                                                | E-INDI                              | CATION MÉ                                         | DICALE                                         |                                                 | CONCLUS                    | ION <sup>co</sup>                                       | DUREE                                                           |
|               | Contre-indication à<br>préalables à l'engag<br>pratique de l'entraîn | la pratique<br>ment ou<br>mement pl | ae des épreuve<br>l'admission en<br>sique militai | es physiques<br>n école, ains<br>re et sportif | et sportives<br>i qu'à la<br>(EPMS)             | Non                        |                                                         |                                                                 |
|               | <br>C                                                                | BSERV                               | TIONS OU                                          | RESTRICT                                       | IONS ÉVEN                                       | TUELLES                    | 1.00                                                    | 1                                                               |
|               |                                                                      |                                     |                                                   |                                                |                                                 |                            | •                                                       |                                                                 |
| in the second | CONC                                                                 | LUSION                              |                                                   | 12                                             | IDI<br>SIGNAT                                   | ENTIFICATIO<br>FURE DU MÉ  | DN ET                                                   | (10)                                                            |
| X             | Apte                                                                 | à l'engag                           | ement                                             |                                                |                                                 |                            |                                                         |                                                                 |
|               | Inapte temp                                                          | ooraire à l                         | 'engagement                                       |                                                |                                                 |                            |                                                         |                                                                 |
|               | Inapte                                                               | e à l'enga                          | gement                                            |                                                |                                                 |                            |                                                         |                                                                 |
|               | А                                                                    | journem                             | ent                                               |                                                |                                                 |                            |                                                         |                                                                 |

U V V

### Inaptitude définitive

Dans certains cas, une inaptitude définitive à l'engagement peut être prononcée. Le statut de militaire n'est pas compatible avec certaines pathologies. Le centre régional de recrutement air doit alors vous notifier cette inaptitude. Le bureau examens sélections ne sera jamais informé de la raison de votre inaptitude.

Sachez toutefois que vous pouvez (le jour même) faire une demande de sur expertise si vous jugez que la décision prise par le médecin n'est pas justifiée. Le centre régional de recrutement air vous indiquera la marche à suivre pour cela.

Voici une copie d'un tel certificat d'inaptitude définitive :

|   | S                                                          | Ι                                             | G                                                 | Y                                                  | C                                   | 0         | P                   |                      |
|---|------------------------------------------------------------|-----------------------------------------------|---------------------------------------------------|----------------------------------------------------|-------------------------------------|-----------|---------------------|----------------------|
|   |                                                            |                                               |                                                   | 1                                                  |                                     |           |                     |                      |
|   |                                                            | APTITU                                        | DE MÉDICA                                         | LE                                                 | の変形である                              | CONCLU    | SION <sup>(3)</sup> | DURÉE <sup>(4)</sup> |
| X | Aptitude à l'eng                                           | gagement et à                                 | u service) $^{(5)}$ :                             | Inap                                               | te                                  |           |                     |                      |
| X | Aptitude initial                                           | e à la spécial                                | lité <sup>(6)</sup> : EETA.                       | AE CAP1                                            |                                     | Inap      | te                  |                      |
| X | Aptitude initial                                           | e à la spécial                                | lité <sup>(6)</sup> : EETA.                       | AE SOFF2                                           |                                     | Inap      | te                  |                      |
|   | CON                                                        | NTRE-INDI                                     | CATION MI                                         | ÉDICALE                                            | S. Star                             | CONCLU    | SION <sup>(9)</sup> | DURÉE <sup>(4)</sup> |
|   | Contre-indication<br>préalables à l'en<br>pratique de l'en | on à la pratic<br>ngagement o<br>traînement p | que des épreuv<br>u l'admission<br>hysique milita | ves physiques<br>en école, ains<br>aire et sportif | et sportives<br>i qu'à la<br>(EPMS) | Ou        | i                   |                      |
|   |                                                            |                                               |                                                   | *<br>                                              | IDE                                 | NTIFICATI | ON ET               |                      |
|   | , u                                                        | DNCLUSIO                                      | N                                                 |                                                    | SIGNAT                              | URE DU M  | ÉDECIN              | (10)                 |
|   | A                                                          | apte à l'engag                                | gement                                            | ~                                                  |                                     |           |                     |                      |
|   | Inapte t                                                   | emporaire à                                   | l'engagement                                      |                                                    |                                     |           |                     |                      |
|   | Inapte à l'engagement                                      |                                               |                                                   |                                                    |                                     |           |                     |                      |
|   |                                                            | Ajournem                                      | ent                                               |                                                    |                                     |           |                     |                      |

### Inaptitude temporaire

Dans certains cas, une inaptitude temporaire peut être prononcée. Vous devez alors fournir le plus rapidement possible les éléments qui permettront de lever cette inaptitude. Vous êtes responsable du suivi de votre dossier. Vous devez traiter directement avec le centre régional de recrutement air dans lequel vous avez passé la visite. En aucun cas l'EETAAE n'interviendra dans le processus.

Voici une copie d'un tel certificat d'inaptitude temporaire :

Attention, s'il est noté que vous avez une inaptitude d'un mois, cela ne signifie pas que, si vous ne faites rien, vous serez apte un mois plus tard !

A l'issue du complément d'information que vous aurez fourni, soit l'inaptitude est levée, soit une inaptitude définitive est prononcée. <u>Dans le cas où l'inaptitude</u> temporaire n'est pas levée avant le 11 septembre 2025, vous perdez le bénéfice du recrutement de l'année en cours.

|             | S                                    | Ι                                                                         | G                                             | Y              | С                                | 0                                     | Р                   |                            |
|-------------|--------------------------------------|---------------------------------------------------------------------------|-----------------------------------------------|----------------|----------------------------------|---------------------------------------|---------------------|----------------------------|
|             |                                      |                                                                           |                                               |                |                                  |                                       |                     |                            |
| 153         | 94 - A MER                           | APTITUI                                                                   | DE MÉDICALI                                   | E              | Nation as                        | CONCLUS                               | SION <sup>(3)</sup> | DURÉE "                    |
| $\boxtimes$ | Aptitude à l'eng                     | gagement et à                                                             | servir (aptitudo                              | e générale au  | service) <sup>(5)</sup> :        | Inapt                                 | e                   | 1 mois                     |
| X           | Aptitude initial                     | e à la spécial                                                            | ité <sup>(6)</sup> : EETAAE                   | E SOFF2        |                                  | Inapt                                 | e                   | 1 mois                     |
|             | COI                                  | NTRE-INDI                                                                 | CATION MÉD                                    | ICALE          |                                  | CONCLUS                               | SION (9)            | DURÉE "                    |
|             | Contre-indicati<br>préalables à l'en | on à la pratiq<br>igagement ou<br>traînement pl                           | ue des épreuves<br>1 l'admission en           | école, ainsi   | et sportives<br>qu'à la<br>FPMS) | Non                                   |                     |                            |
|             | pratique de l'en                     | n anno man Pi                                                             | nysique mintant                               | e et sportir ( |                                  | 1                                     |                     | Charles and a state of the |
|             | pranque de ren                       | OBSERV                                                                    | ATIONS OU R                                   | ESTRICTI       | ONS ÉVEN                         | TUELLES                               | 10.00               | 高加了肉                       |
|             | pranque de ren                       | OBSERV                                                                    | ATIONS OU R                                   | ESTRICT        | ONS ÉVEN                         | TUELLES                               |                     |                            |
|             | CC                                   | OBSERV                                                                    | ATIONS OU R                                   | ESTRICT        | ONS ÉVEN<br>IDE<br>SIGNAI        | TUELLES                               | DN ET               | (10)                       |
|             | CC<br>A                              | OBSERVA<br>ONCLUSION                                                      | ATIONS OU R                                   | ESTRICT        | ONS ÉVEN<br>IDE<br>SIGNAJ        | TUELLES<br>INTIFICATION<br>TURE DU MÉ | DN ET               | (10)                       |
|             | CC<br>A<br>Inapte t                  | OBSERVA<br>ONCLUSION<br>Apte à l'engag<br>emporaire à l                   | ATIONS OU R<br>ement<br>'engagement           |                | ONS ÉVEN<br>IDE<br>SIGNAJ        | TUELLES                               | DN ET<br>ÉDECIN     | (10)                       |
|             | CC<br>A<br>Inapte t<br>In            | OBSERVA<br>ONCLUSION<br>Apte à l'engag<br>emporaire à l<br>apte à l'engag | ATIONS OU R<br>ement<br>'engagement<br>gement |                | ONS ÉVEN<br>IDE<br>SIGNAJ        | TUELLES                               | DN ET<br>ÉDECIN     | (10)                       |

### Apte mais ... inapte à certaines spécialités

Attention : dans certains cas (assez rares), vous êtes « apte à l'engagement » mais « inapte à de nombreuses spécialités ». Le certificat se présente de cette manière :

Malheureusement, de très nombreuses spécialités techniques ne vous seront pas ouvertes. Nous vous conseillons d'appeler l'école au 05 46 95 86 17, un spécialiste des orientations répondra à toutes vos interrogations.

<u>Attention pour les élèves venant d'un baccalauréat</u> <u>professionnel :</u>

Les baccalauréats professionnels de l'EETAAE conduisent tous à des métiers techniques qui vous seront interdits avec ce profil médical. Par conséquent, <u>vous ne pourrez</u> <u>pas intégrer notre école</u> même s'il est noté que vous êtes « apte à l'engagement » !

*Concrètement : l'aptitude au bac pro est plus restrictive que l'aptitude générale exigée.* 

|      | S                                                           | I                                                | G                                              | Y                                                     | С                                | 0                       | Р                  |           |  |  |
|------|-------------------------------------------------------------|--------------------------------------------------|------------------------------------------------|-------------------------------------------------------|----------------------------------|-------------------------|--------------------|-----------|--|--|
|      | 1                                                           | 1                                                | 3                                              | 2                                                     | 1                                | 1                       | 0                  |           |  |  |
|      |                                                             | APTITUD                                          | E MÉDICA                                       | LE                                                    |                                  | CONCLUS                 | ION <sup>(3)</sup> | DURÉE (4) |  |  |
| X    | Aptitude à l'eng                                            | agement et à                                     | servir (aptitu                                 | de générale a                                         | 1 service) (5) :                 | Apte                    | 22 mois            |           |  |  |
| X    | Aptitude initiale                                           | e à la spéciali                                  | Inapt                                          |                                                       |                                  |                         |                    |           |  |  |
| X    | Aptitude initiale<br>télécommunicat                         | e à la spéciali<br>tions aéronau                 | té <sup>(6)</sup> : 22XX<br>tiq ()             | Matériels                                             |                                  | Inapt                   | e                  |           |  |  |
| X    | Aptitude initiale                                           | e à la spéciali                                  | té <sup>(6)</sup> : 2320 A                     | rmement                                               |                                  | Inapt                   | e                  |           |  |  |
| X    | Aptitude initiale                                           | e à la spéciali                                  | té (6) : 255X I                                | Environnemen                                          | t aéronautique                   | Apte                    |                    |           |  |  |
| X    | Aptitude initiale                                           | e à la spéciali                                  | té <sup>(6)</sup> : 35XX                       | Infrastructure                                        | 5.0                              | Inapt                   | e                  |           |  |  |
| X    | Aptitude initiale                                           | e à la spéciali                                  | té <sup>(6)</sup> : 8XXX                       | SIC1                                                  |                                  | Inapt                   | e                  |           |  |  |
| X    | Aptitude initiale                                           | e à la spéciali                                  | té (6) : EETAA                                 | AE SOFF2                                              |                                  | Apte                    |                    |           |  |  |
| X    | Aptitude à la co                                            | onduite de vél                                   | nicules légers                                 | :VL                                                   |                                  | Apte                    |                    |           |  |  |
| X    | Aptitude aux op                                             | pérations exté                                   | rieures (7)                                    |                                                       |                                  | Apte                    |                    |           |  |  |
| X    | Aptitude aux m                                              | issions de cou                                   | urte durée ho                                  | rs métropole (                                        | 7, 8)                            | Apte                    |                    |           |  |  |
| X    | Aptitude Exécu                                              | tion de Trava                                    | ux en Hauteu                                   | r                                                     |                                  | Apte                    |                    |           |  |  |
|      | CON                                                         | TRE-INDIO                                        | CATION MÉ                                      | DICALE                                                | _                                | CONCLUSION (9)          |                    | DURÉE (4) |  |  |
|      | Contre-indication<br>préalables à l'er<br>pratique de l'ent | on à la pratiqu<br>ngagement ou<br>traînement ph | ue des épreuv<br>l'admission e<br>sigue milita | es physiques o<br>en école, ainsi<br>ire et sportif ( | et sportives<br>qu'à la<br>EPMS) | Non                     |                    |           |  |  |
|      |                                                             | OBSERVA                                          | ATIONS OU                                      | RESTRICT                                              | IONS ÉVENT                       | UELLES                  |                    |           |  |  |
| VEMI | du 13/07/2022                                               |                                                  |                                                |                                                       |                                  |                         |                    |           |  |  |
|      | СС                                                          | ONCLUSION                                        | l                                              |                                                       | IDE!<br>SIGNATI                  | NTIFICATIO<br>URE DU MÉ | DN ET<br>EDECIN    | (10)      |  |  |
|      | А                                                           | pte à l'engag                                    | ement                                          |                                                       |                                  |                         |                    |           |  |  |
|      | Inapte to                                                   | empo <mark>r</mark> aire à l'                    | 'engagement                                    | 0                                                     |                                  |                         |                    |           |  |  |
|      | In                                                          | apte à l'engag                                   | gement                                         |                                                       |                                  |                         |                    |           |  |  |
|      |                                                             | Ajourneme                                        | int                                            |                                                       |                                  |                         |                    |           |  |  |

# **Résultats d'admission - Notification**

Les résultats d'admission seront diffusés conformément à la circulaire. Généralement, les listes sont d'abord mises à disposition des CIRFA, puis mises en ligne les jours suivants sur le site internet de l'école : <u>https://eetaa722.fr</u>

Dans les jours qui suivent la diffusion des résultats, si vous êtes inscrits sur la liste principale ou la liste complémentaire, vous recevrez via la messagerie de « démarches-simplifiées » une notification individuelle vous indiquant cette réussite.

Cette notification sera accompagnée d'un document vous permettant :

- Soit de maintenir votre candidature ;
- Soit de vous désister pour l'ensemble du recrutement.

Votre réponse sera retournée via la messagerie de « démarches-simplifiées ». Vous imprimez le document, vous le remplissez, vous le numérisez et vous nous le renvoyez. Respectez bien le délai de retour de ce document.

### Cas des doubles candidatures 1<sup>ère</sup>- Terminale :

Les résultats du recrutement en terminale seront diffusés avant ceux de première. Si vous êtes retenu en liste principale pour le recrutement en classe de terminale, votre candidature pour la classe de première devient caduque.

# **Convocation - Incorporation**

Les premières convocations ne sont pas envoyées avant le mois de juillet pour la classe de première. Pour recevoir une convocation, il faut :

- 1) Figurer sur la liste principale du recrutement souhaité (première ou terminale)
- 2) Etre apte à la visite médicale

I L A D E

3) Avoir maintenu sa candidature après la notification.

Toutes les convocations sont envoyées via la messagerie de « démarches-simplifiées ».

En fonction des désistements de candidats et des inaptitudes définitives prononcées, les candidats de la liste complémentaire remontent en liste principale. Lorsque c'est le cas, ils reçoivent de la même manière leur convocation. Le site internet de l'école vous informe sur l'avancée de cette liste complémentaire.

L'incorporation aura lieu principalement les 30 et 31 août 2025 afin de fluidifier votre arrivée. La présence d'au moins un représentant légal est souhaitée. En revanche, nous ne pouvons pas accueillir des tierces personnes en dehors des représentants légaux comme les frères et sœurs, grands-parents, oncles et tantes ou bien amis.

Les candidats de la liste complémentaire qui remontent en liste principale entre le 1er septembre 2025 et le 17 septembre 2025, ainsi que ceux qui auront 16 ans durant cette période sont contactés et convoqués directement par le bureau examens recrutement. Quoi qu'il en soit, aucun candidat ne peut recevoir de convocation au-delà du 17 septembre 2025. Le bureau examens recrutement traite directement avec les familles par téléphone pour préparer votre arrivée.

Pour préparer cette incorporation, vous devez télécharger un document essentiel : le guide pratique de l'EETAAE que vous trouverez sur notre site internet. Vous y trouverez de nombreuses demandes d'autorisation ainsi que des listes pratiques qui vous guideront pour préparer vos valises.

Le bureau examens recrutement c'est également des gens à votre écoute. Vous pouvez nous joindre au :

- 05 46 95 70 75
- 05 46 95 86 15
- 05 46 95 86 14